## **INSTRUCTIVO COMPLETAR** FORMULARIO PARA TOMAR VISTA AUDIENCIA COSAYSA

Desde la página web http://www.entereguladorsalta.gob.ar/ debe seleccionar "AUDIENCIA PÚBLICA POR REVISION TARIFARIA ORDINARIA CASAYSA".

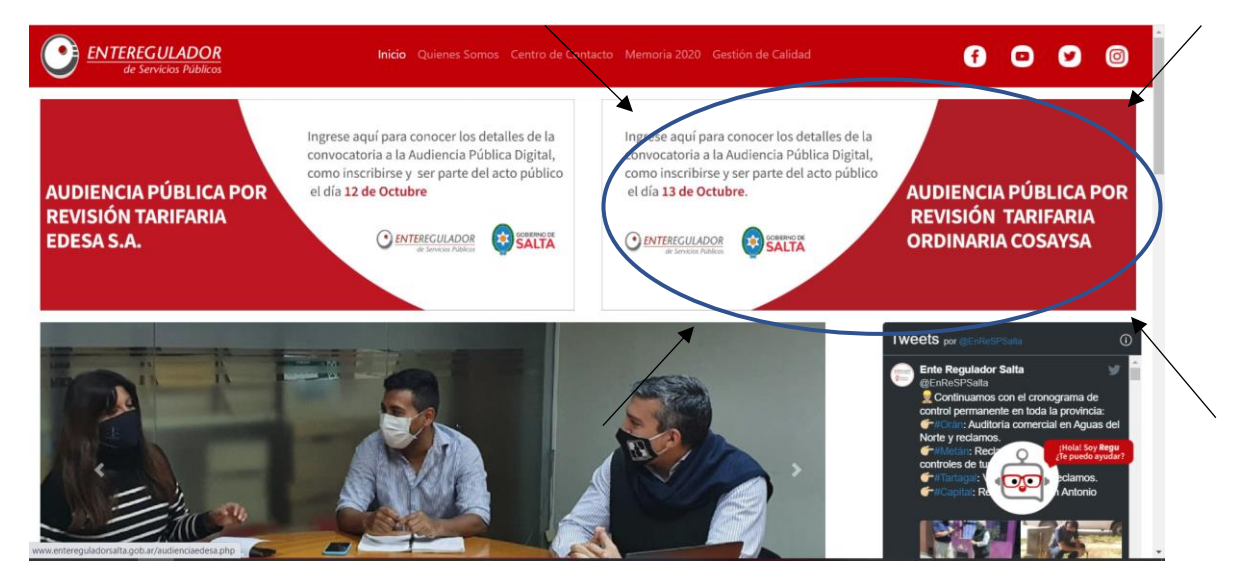

Lo que desplegará la siguiente pantalla donde deberá seleccionar en Vista de las Actuaciones el link "Solicitud de Vista de las Actuaciones."

| ENTEREGULADOR<br>de Servicios Públicos                                                                                              | Inicio Quienes Somos Centro de Contacto Memoria 2020 Gestión de Calidad                                                                                        | f                 | •         | 8         | 0            |
|----------------------------------------------------------------------------------------------------|----------------------------------------------------------------------------------------------------|-------------------|-----------|-----------|--------------|
| Plazo y forma de inscripción:                                                                                                    |                                                                                                    |                   |           |           |              |
| Hasta el vence el plazo para anotarse como oradores a                                                                               | a audiconcia públice, para clico deben completor el siguiente formulario "Renistro de participantes".                                                          |                   |           |           |              |
| Vista de las actuaciones:                                                                                                    |                                                                                                    |                   | <u> </u>  |           |              |
| Se podrá solicitar la vista de las actuaciones a través de                                                                          | formulario "Solicitud de Vista de las Actuaciones" disponible en la página web oficial del ENRESP desde el lune                                                | s 20 de Septien   | nbre de 2 | 021       |              |
| Contacto:                                                                                                    |                                                                                                    |                   |           |           |              |
| Toda consulta, comunicación o documentación que no ap-edesa2021@entereguladorsalta.gov.ar                                           | naya sido aportada al momento de inscribirse como participante, deberá ser remitida al siguiente correo:                                                       |                   |           |           |              |
| Recomendaciones para tener en cu                                                                                                    | enta durante el desarrollo de la audiencia:                                                                                                    |                   |           |           |              |
| En las audiencias virtuales se deben respetar las mis                                                                               | nas formalidades que se cumplen en aquellas que son realizadas de forma presencial, para ello, se sugier                                                       | re seguir las sig | guientes  | recomend  | laciones:    |
| • El día y la hora programada para la realización de la                                                                             | Audiencia Pública virtual, los participantes ingresarán a la plataforma zoom app, verificarán el funcionamiento d                                              | lel micrófono e   | inmediat  | amente lo | silenciarán. |
| <ul> <li>Todos los participantes deberán estar presentes en l</li> <li>Establecer la conexión desde un ambiente que gara</li> </ul> | i plataforma telemática con la cámara de video encendida para que su presencia sea computada.<br>stice silencio durante el desarrollo de la audiencia pública. |                   |           |           |              |
| <ul> <li>Hablar normalmente, sin gritar o golpear el micrófol</li> </ul>                                                            | io para saber si el mismo está encendido.                                                                                                    |                   |           |           |              |
| <ul> <li>Evitar conversaciones o mover papeles sobre o cerca</li> </ul>                                                             | del micrófono, va que esto interfiere el audio de la audiencia                                                                                                 |                   |           |           |              |

- Silenciar el micrófono hasta que se disponga su intervención.
  Evitar el uso de objetos que puedan producir destellos o reflejos que afecten la calidad de imagen.
- Ubicarse en un sitio adecuadamente iluminado y en el que no existan interferencias de otras personas y sonidos exteriores que puedan generar distracciones y afectaciones al desarrollo de la audiencia En el caso de existir desperfectos técnicos gen
- lizados, el Presidente tendrá la posibilidad de llamar a un receso hasta que se resuelvan las dificultades técn

Eso le abrirá y mostrará el formulario que debe completar. En el mismo deberá ingresar los datos obligatorios VÁLIDOS: Apellido, Nombre Completo, DNI y Correo Electrónico. Una vez completo el formulario, le llegará un email a la dirección de correo ingresada con el link que le permitirá acceder (tomar vista) de las actuaciones.

| ENTEREGULAD<br>de Servicios Púl                                                                                        | <b>OF</b><br>blico |
|----------------------------------------------------------------------------------------------------|--------------------|
| Aguas del Norte Solicitud de vista<br>Se deben completar los datos solicitados para poder tomar vista del Expte en cur | so.                |
| <ul> <li>narelaraceli@gmail.com (no se comparten) Cambiar cuenta</li> <li>*Obligatorio</li> </ul>                      | Ø                  |
| Apellido *                                                                                                    |                    |
| Tu respuesta                                                                                                    |                    |
| Nombre completo *                                                                                                    |                    |
| Tu respuesta                                                                                                    |                    |

Para poder visualizar la información, deberá contar en su computadora con sistema operativo Windows 7 o superior y alguno de los navegadores: Chrome Versión 87.0.4280.88 o Mozilla Firefox 83.0 o posterior, además deberá contar con algún programa para leer archivos PDF.

Si accede desde su celular, asegúrese de contar con señal de WIFI o tener contratado un paquete de datos y contar con un navegador (Ej. Safari o Bing) además de tener instalada la APP para leer los archivos PDF.

En caso de no estar seguro de contar con estos programas, solicite colaboración para lograr una instalación exitosa.

La información asociada al link remitido; se actualiza una vez al día, es decir, que podrá acceder todos los días para conocer las nuevas incorporaciones al/los expediente(s) sin necesidad de completar nuevamente el FORMULARIO SOLICITUD DE VISTA.